# 18년 2학기 한밭대학교 학생생활관 신청 방법

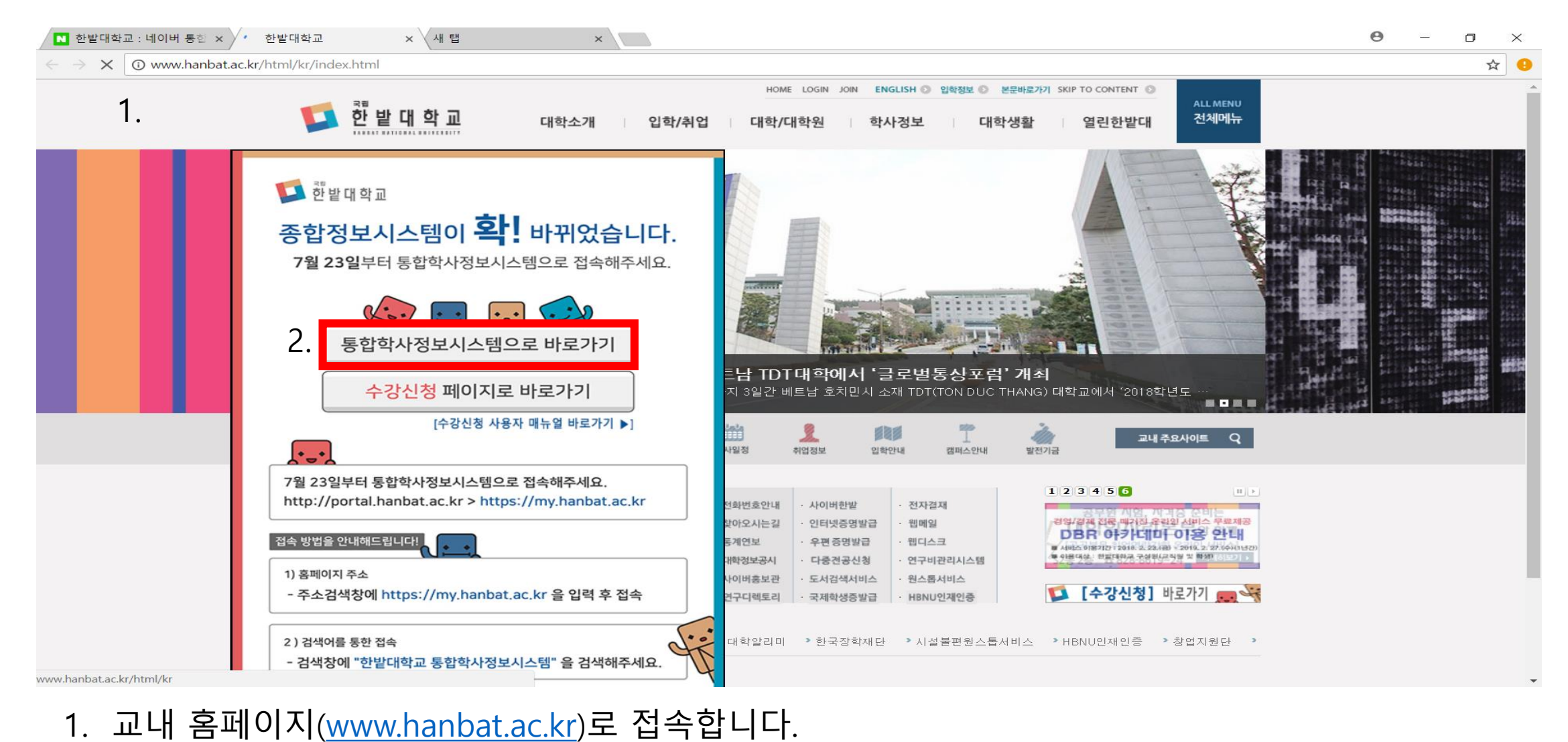

2. 통합학사정보시스템으로 바로가기(빨간박스) 를 눌러 통합학사

정보시스템으로 들어갑니다.

| 한밭대학교 : 네이버 통합 × 🌾 한밭대학교 🛛 × 🕐 한밭대학교 포털시스템 × 🗸 새 탭                                                             | ×                                     | Θ - □              |
|----------------------------------------------------------------------------------------------------|---------------------------------------|--------------------|
| → X ● 안전함   https://my.hanbat.ac.kr/user/login.face                                                            |                                       | • ☆                |
| 한 발 대 학교 Portal                                                                                                | <b>수강신청</b> (구)종합정보시스템 홈페이지 도서관 도움말   |                    |
|                                                                                                    |                                       | and a state of the |
| HANBAT NATIONAL UNIVERSITY                                                                                     | Y PORTAL                              | TE. CL             |
|                                                                                                    | 3 LOGIN                               |                    |
|                                                                                                    | J. ● 학부생 ● 대학원생 ● 교원 ● 직원             |                    |
|                                                                                                    | 학변                                    |                    |
|                                                                                                    | LOGIN                                 |                    |
|                                                                                                    | ····································· | 2/                 |
| The fill and the                                                                                               | 고이아주세 큰그아                             | - Andrew           |
|                                                                                                    | 응근근증지 포그린 음 공인인증서 등록                  |                    |
|                                                                                                    |                                       | S (Seal            |
| The second second second second second second second second second second second second second second second s |                                       |                    |
|                                                                                                    |                                       |                    |
| 포털공지                                                                                                    | 홈페이지공지 학사공지                           |                    |
| 로딩중입니다                                                                                                    | 로딩중입니다                                |                    |
|                                                                                                    |                                       |                    |

3. 학번과 비밀번호를 입력하여 로그인을 합니다.

## 4. 로그인을 하시면 이러한 화면이 뜹니다. 왼쪽 상단의 통합학사시스템을 눌러줍니다.

| 4. 통합학사시스템 웹메일          | 도서관 이러닝캠퍼스                          | Ę                                       |                                                           |
|-------------------------|-------------------------------------|-----------------------------------------|-----------------------------------------------------------|
| 님 로그아웃                  |                                     | 8                                       | 합검색 ▼ 검색어를 입력해주세요. C                                      |
| 님 로그아웃                  |                                     |                                         | ය + බ                                                     |
|                         | <b>공지사항</b> 학사공지 주요행사               | 더보기 +                                   | 포털 공지사항 더보기 +                                             |
|                         | 현장실습업체 미등록시 업체등록신청서                 | 2018-07-26                              | 수강신청 모바일 어플 사용 시스템 안내                                     |
| 웹메일 등록                  | LINC+사업 창업동아리 추가 모집 공고              | 2018-07-26                              | 종합정보시스템이 확 바뀌었습니다.                                        |
| 도서 대출 0건                | 2018-2 수강신청 모바일 어플 사용 시스템 안내        | 2018-07-25                              |                                                           |
| 도서 연체 0 건               | CS리더스 관리사 자격증반 모집!                  | 2018-07-25                              |                                                           |
| 비믹버호 변경 국인인증서 등록        | 2018년 자기소개서 완성 취업캠프 참가자 모집          | 2018-07-25                              |                                                           |
|                         | 2018학년도 2학기 학생생활관 관생 모집공고           | 2018-07-24                              |                                                           |
| · 최종접속 IP 202.30.46.130 | KEB하나은행 금융권 취업준비 특별과정(직무체험          | d) 참가자 모집 2018-07-24                    |                                                           |
| 나의 업무진행현황               | 베스트셀러 신규도서 더보기+                     | 금주의 수업                                  | 금주의 식단 교직원 학생                                             |
| 등록된 내역이 없습니다            | ㆍ나는 나로 살기로 했다                       | 구부 원 하 스 모 근                            | 원 한 수 목 금                                                 |
|                         | · (2018 시나공 summary) 컴퓨터활용능…        | 1 I I I I I I I I I I I I I I I I I I I |                                                           |
|                         | ·면경 = 達現 : 이분열 내아소철. 1-12<br>·미부전부화 | 2교시                                     | 중식                                                        |
|                         | ·고양이 : 베르나르 베르베르 장편소설. 1            | 3교시                                     | 악성외관(S2동) 대신공사로 인아여 식당<br>운영이 아래와 같이 잠시 중단됩니다. ,*<br>주다기가 |
|                         |                                     | 4교시                                     | 2018. 7. 23.(원) ~ 2018. 8. 31.(금) , * 정<br>상운영예정일 :       |
|                         | Q                                   | 6교시 ·                                   | 2018. 9. 3.(월)                                            |
|                         |                                     |                                         |                                                           |
|                         |                                     |                                         |                                                           |

×

🗙 💋 한밭대학교 학생포털 🛛 🗙 🛛 새 탭

N 한밭대학교 : 네이버 통합 🗙 灯 한밭대학교

ө – п ×

ው ☆

## 뜹니다.

## 6. 학생생활관->입사지원관리->입사지원신청을 누르면, 위처럼 입사신청 화면이

5. 통합학사정보시스템 화면이 뜨면, 왼쪽의 학생생활관을 눌러줍니다.

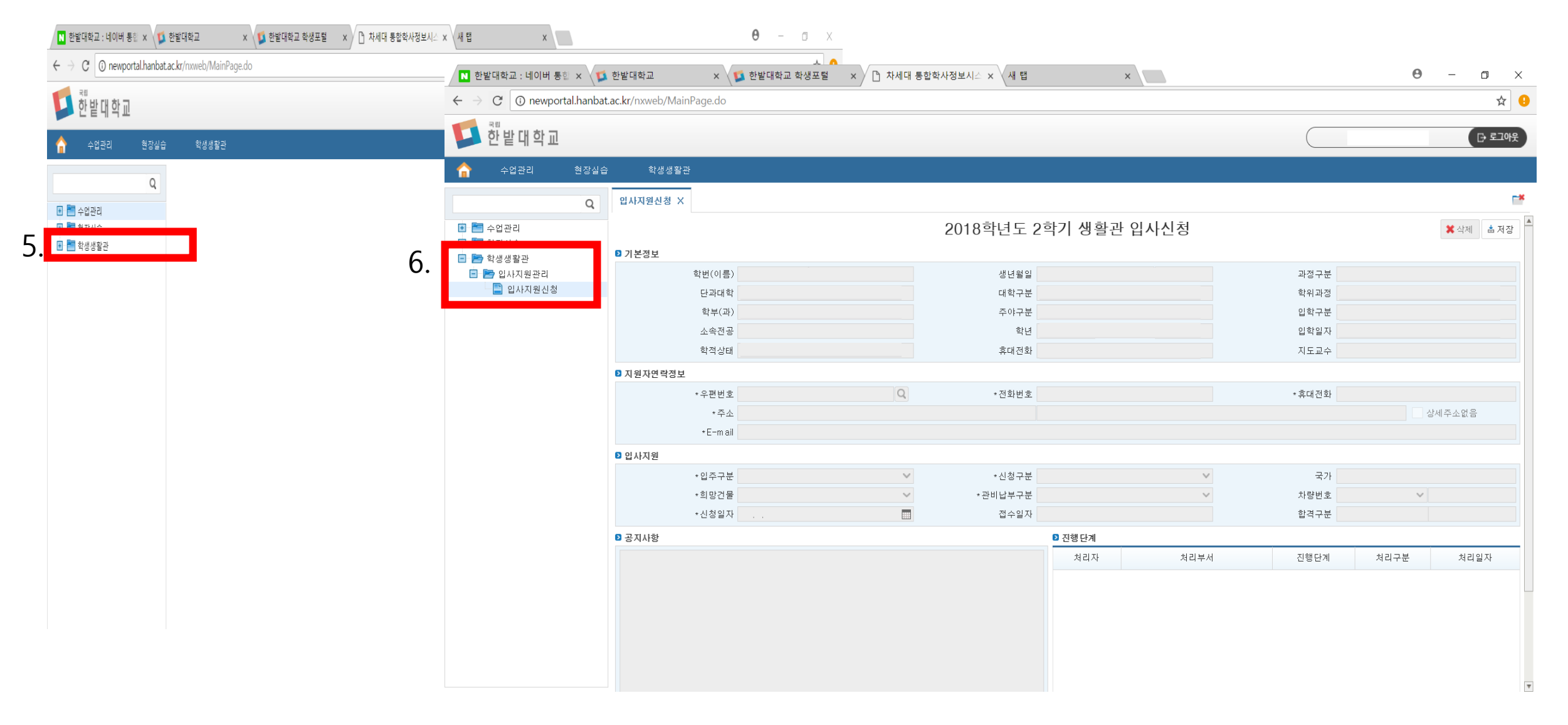

## 감사합니다.

N 한밭대학교 : 네이버 통합 🗙 🔰 한밭대학교

← → C (i) newportal.hanbat.ac.kr/nxweb/MainPage.do

## 7. 지원자 연락정보와 입사지원(흰색 공백)들을 기입한 후 오른쪽 상단에 저장을 누르시면 됩니다. 오른쪽 아래 진행단계에 "신청"이라고 나오면 신청 완료된 상태 입니다.

### 한 밭 대 학 교 G 로그아웃 수업관리 현장실습 학생생활관 × 입사지원신청 X Q 7. 2018학년도 2학기 생활관 입사신청 💽 🛅 수업관리 🗙 삭제 🛛 📩 저장 🗈 🛅 현장실습 ▶ 기본정보 🖃 📄 학생생활관 🖃 📄 입사지원관리 학번(이름) 생년월일 과정구분 🕒 입사지원신청 단과대학 대학구분 학위과정 학부(과) 주야구분 입학구분 학년 입학일자 소속전공 휴대전화 학적상태 지도교수 ▶ 지원자면락정보 Q \* 우편번호 \*전화번호 \* 휴대전화 \*주소 상세주소없음 \*E−m ail ▶ 입사지원 \*입주구분 학기제 $\sim$ \*신청구분 일반 $\sim$ 국가 \*희망건물 $\sim$ \*관비납부구분 일괄납부 $\sim$ 차량번호 $\sim$ \*신청일자 2018,07,27 접수일자 합격구분 ▶ 공지사항 ▶ 진행 단계 처리자 처리부서 진행단계 처리구분 처리일자 \*2018학년도 2학기 학생생활관 관생 입사신청 안내\* 2018,07,27 1. 서류 제출 및 방법 안내 가. 결핵진단서 및 주민등록등본 1) 결핵진단서(전국보건소에서 발급 가능) ※ 2018학년도 2학기 신규 입사신청자만 제출, 1학기 입사자 는 제출 대상이 아님. 2) 주민등록 등본(실 거주지 증빙자료) ※ 학적상 주소지와 실거주지가 다를 경우 주민등록 등본 제출(등 본은 입실 후 1개월 이내 파기). 나. 우선선발 대상자 제출서류